# ruparpiemonte SIRI2 Subingresso in una derivazione attraverso l'utilizzo della variante Manuale d'uso

intranet.ruparpiemonte.it

# INDICE

| 1. | 1. Scopo e riferimenti del documento |                     | 3 |
|----|--------------------------------------|---------------------|---|
|    | 1.1                                  | Scopo del documento | 3 |
|    | 1.2                                  | Riferimenti         | 3 |
| 2. | Cam                                  | bio di titolare     | 3 |

# 1. Scopo e riferimenti del documento

#### 1.1 Scopo del documento

Questo documento descrive la funzionalità di SIRI per la gestione del subingresso in una derivazione attraverso l'uso della variante.

### 1.2 Riferimenti

[A1] Manuale utente, NewsiriManuale\_utente\_v11.doc, CSI Piemonte, 24/07/2006, vers. 11

## 2. Cambio di titolare

Si accede alla componente "Derivazioni Idriche" e si seleziona "Modifica" e poi "Derivazione":

| 🛃 SIRI                                             |            |                 |   |                             |
|----------------------------------------------------|------------|-----------------|---|-----------------------------|
| Componenti Logiche Anagrafiche Elaborazioni        |            |                 |   |                             |
| Derivazioni Idriche                                | •          | Ricerca breve   |   | Leferment de la Disserve L  |
| SIBI - Infrastrutture Irrigue                      | ►          | Accesso ai dati |   | miormativo delle Risorse id |
| Scarichi da Insediamenti Produttivi                | ►          | Editing nuovo   | ۲ | D                           |
| Monitoraggi delle acque superficiali e sotterranee | ≁          | Modifica        | Þ | Derivazione                 |
| Servizi Idrici Integrati                           | <b>⇒</b> " |                 |   | Fontanile                   |
| Risorse Idriche                                    | ►          |                 |   | Pozzo                       |
|                                                    |            | ,               |   | Presa da acque superficiali |
|                                                    |            |                 |   | Sorgente                    |
|                                                    |            |                 |   |                             |

Si ricerca la derivazione e, una volta selezionata, si accede alla videata di dettaglio.

Crea una variante alla **derivazione**:

| Crea variante                                                                                                    | Variante                                                                | Dati Identificativi | Pratica                           | Esercizio  | Utenza   | Captazioni   | Adduzione               | Usi                           | Rest                 |
|----------------------------------------------------------------------------------------------------|-------------------------------------------------------------------------|---------------------|-----------------------------------|------------|----------|--------------|-------------------------|-------------------------------|----------------------|
| Derivazione CG6666                                                                                                    | 66<br>abbia Silvio<br>ativa<br>6666<br>o CG666666                       | Classificazio       | <b>ificativi</b> -<br>ne Pratica: | CG666666   | ;        | Cod          | ice Utenza:             | CG6666                        | 66                   |
| Opere di Utilizzo     Opere di Utilizzo     Opere di trasport     Punto di Scamb     Colature di Deri     Colature di Deri     Acquedotti (0) | )<br>io tra Derivazioni (l<br>ivazione Ricevente<br>ivazione Cedente (l | Sistema [           | Derivativo:                       | -          | Spe      | cie della De | Codice R<br>erivazione: | ilievo De<br>(in cas<br>GRANI | erivaz<br>odis<br>DE |
|                                                                                                    |                                                                         | - Pratica           | o Pratica:                        | 1 - DERIVA | ZIONE CO | N TITOLO Y   | VALIDO                  |                               |                      |

Si accede quindi alla videata della **variante**:

|                                                                                                    |                          |                               | Variante |               |        |                |
|----------------------------------------------------------------------------------------------------|--------------------------|-------------------------------|----------|---------------|--------|----------------|
|                                                                                                    |                          |                               |          |               |        |                |
| Derivazione CN12327<br>- Persona Fisica Amar Costanzo<br>Pratica Amministrativa<br>Copere di Captozione<br>Opere di Utilizzo<br>- Punto di Scambio tra Derivazioni (i<br>- Colature (0)<br>- Acquedotti (0) | Attrit<br>Valor<br>Valor | ruti<br>re<br>dominia/sottoti | po       | <b>x</b>      |        | Y              |
|                                                                                                    | Idice operazio           | Operazione                    | Öggetto  | Tipo Modifica | Valore | Codice Rilievo |
| x>                                                                                                    |                          |                               |          |               |        |                |
| <b>♦ 4 4</b> 5 5 5                                                                                                    | / <b>X</b>               |                               |          |               |        |                |

cliccando su si attiva l'alberatura di **Editing della Variante** (nella quale sono presenti gli oggetti che sono soggetti a variante):

| Alberatura editing VARIANTE 🛛 🛛 🛛                                                                                             |  |  |  |  |
|----------------------------------------------------------------------------------------------------|--|--|--|--|
| Variante                                                                                                    |  |  |  |  |
| B- Litolare<br>- Persona fisica<br>- Persona giuridica                                                                        |  |  |  |  |
| Raggruppamento                                                                                                    |  |  |  |  |
| <ul> <li>Fontanile</li> <li>Pozzo</li> <li>Presa da acque superficiali</li> <li>Sorgente</li> <li>Trincea drenante</li> </ul> |  |  |  |  |
| E Opere di utilizzo<br>- <mark>Uso energetico</mark><br>- Uso produzione beni<br>- Uso piscicolo<br>- Uso agricolo            |  |  |  |  |

Cliccando con tasto destro su "**Persona fisica**" (oppure "**Persona giuridica**" oppure "**Raggruppamento**"), è possibile solamente collegare la derivazione a un nuovo titolare che deve già essere presente nell'anagrafica di SIRI:

| Alberatura editing ¥AR       | RIANTE 🛛 🖾                |   |
|------------------------------|---------------------------|---|
| Variante                     |                           |   |
| ⊨ Titolare<br>Persona fisica |                           |   |
| Persona giur                 | Collega oggetto esistente | - |
| Raggruppame                  | nto                       |   |

Si apre quindi la videata della ricerca del **nuovo titolare**:

| Alberatura editing VARIAN | TE 🗵                                                   |                            |                    | ▼             |  |  |  |  |  |
|---------------------------|--------------------------------------------------------|----------------------------|--------------------|---------------|--|--|--|--|--|
| Variante                  |                                                        |                            |                    |               |  |  |  |  |  |
| 🗄 Titolari                |                                                        |                            |                    |               |  |  |  |  |  |
| Persona fisica            |                                                        |                            |                    |               |  |  |  |  |  |
| - Persona giuridica       |                                                        |                            | -                  |               |  |  |  |  |  |
| Raggruppamento            |                                                        |                            |                    |               |  |  |  |  |  |
| 😑 Opere di captazione 📊   |                                                        |                            |                    |               |  |  |  |  |  |
| Fontanile                 | SIRI                                                   |                            |                    | <u>×</u>      |  |  |  |  |  |
| Pozzo                     | <u>Ricerca</u>                                         |                            |                    |               |  |  |  |  |  |
| - Presa da acque su       |                                                        |                            |                    |               |  |  |  |  |  |
| Sorgente                  |                                                        |                            |                    |               |  |  |  |  |  |
| Trincea drenante          | Denominazione                                          |                            |                    |               |  |  |  |  |  |
| B Opere di utilizzo       |                                                        |                            |                    |               |  |  |  |  |  |
| Uso energetico            | t                                                      |                            |                    |               |  |  |  |  |  |
| Uso produzione be         |                                                        |                            |                    |               |  |  |  |  |  |
|                           | 🔿 Inizia per 💿 Contenuto in                            |                            |                    |               |  |  |  |  |  |
| Uso agricolo              |                                                        |                            |                    |               |  |  |  |  |  |
| Uso potablie              | Visualizza tutti i record presenti polla base dati: OK |                            |                    |               |  |  |  |  |  |
|                           | <u> </u>                                               | record present hend base t | <u>adda.</u>       |               |  |  |  |  |  |
| Uso lavannio inerti       | – Risultati Trovati —                                  |                            |                    |               |  |  |  |  |  |
|                           |                                                        |                            |                    |               |  |  |  |  |  |
| Uso domestico             | In                                                     | Denominazione              | Codice fiscale     | Partita IVA I |  |  |  |  |  |
| - Condotta forzata        | 526612                                                 |                            | TCCSEN68413L219E   | 02220680017   |  |  |  |  |  |
| 🗄 Opere di recapito fina  | 520012<br>E2000E                                       | AT ACD EODERTO MADI        | EDOMDAG0EE000731   | 0707000012    |  |  |  |  |  |
| Restituzione              | 523635                                                 | AZ. AGR. FORESTO MARI      | FRSIVIRA60E59G273I | 0/9/0900012 - |  |  |  |  |  |
| Scarico di insediar       | 4/68/1                                                 | C.M.T. SAS (CARPENTER      | -                  | 0174590038    |  |  |  |  |  |
| Scarico civile            | 525144                                                 | CENTRO RECUPERO E S        | -                  | 07357640045 - |  |  |  |  |  |
| 😑 Opere di Trasporto      | 476783                                                 | EVOTAPE SPA (EX TYC)       | -                  | 02007400035 🍾 |  |  |  |  |  |
| 😑 Opere di adduzion       | •                                                      |                            |                    |               |  |  |  |  |  |
| Canale                    |                                                        |                            |                    |               |  |  |  |  |  |
| - Condotta                |                                                        |                            |                    |               |  |  |  |  |  |

Qualsiasi modifica agli **attributi del titolare**, deve essere fatta sulla anagrafica. Nella variante non è possibile modificare gli attributi del titolare, solo collegare un nuovo titolare (già presente in SIRI) a una derivazione (già presente in SIRI).

Nel caso in cui la **variante** sia **respinta**, non è effettuato nessun cambio sul titolare della derivazione e tutto resta immodificato.

Nel caso in cui si voglia c**ancellare una persona fisica**, **giuridica o un raggruppamento** dalla anagrafica di SIRI, si verifica che il soggetto non sia presente nella variante di una derivazione come subingresso, caso in cui non è possibile cancellare il soggetto in questione.

Nel caso in cui si voglia **cancellare un soggetto presente in una variante**, è visualizzato il seguente messaggio:

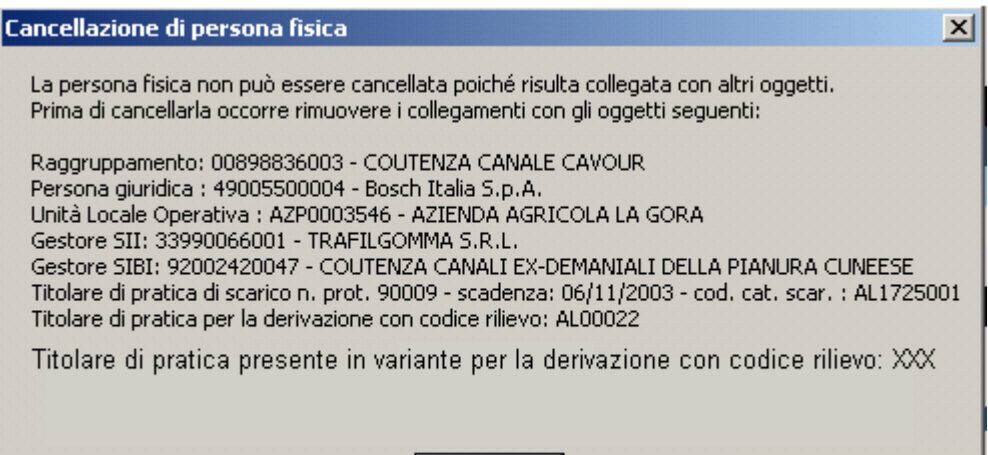

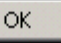

# intranet.ruparpiemonte.it